#### **Campus IT**

### Nutzung von Speexx auf mobilen Endgeräten

1. Installieren Sie die Speexx App auf Ihrem Gerät.

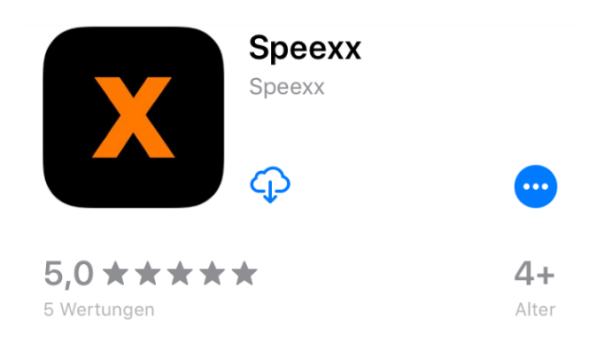

- 2. Rufen Sie https://ilu.th-koeln.de auf.
- 3. Melden Sie sich mit Ihrer campusID+Passwort am System an:

| BEI ILIAS MIT DER CAMPUSID ANMELDEN |          |  |  |  |
|-------------------------------------|----------|--|--|--|
| Benutzername *                      | campusID |  |  |  |
| Passwort *                          |          |  |  |  |
| * Erforderliche Angabe              | Anmelde  |  |  |  |
|                                     |          |  |  |  |

4. Öffnen Sie die Baumansicht und wählen Sie Selbstlernkurse mit Speexx aus:

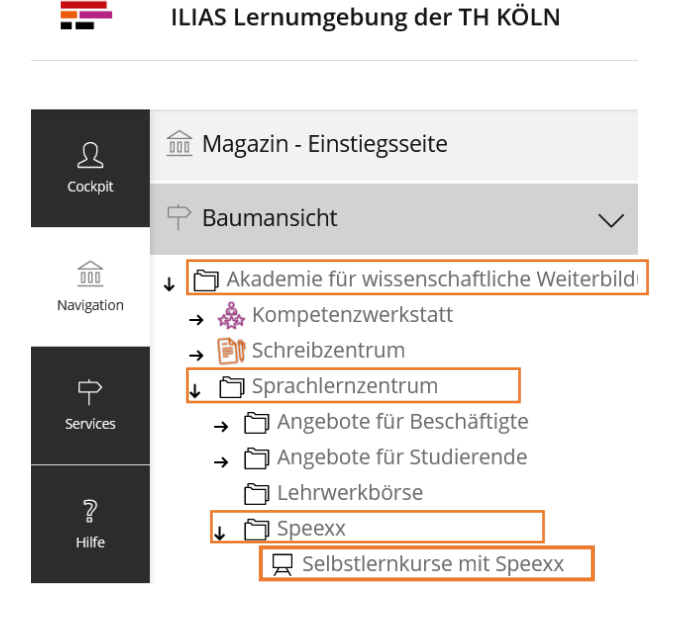

#### **Campus IT**

5. Akzeptieren Sie die Nutzungsvereinbarung des ILIAS-Kurses:

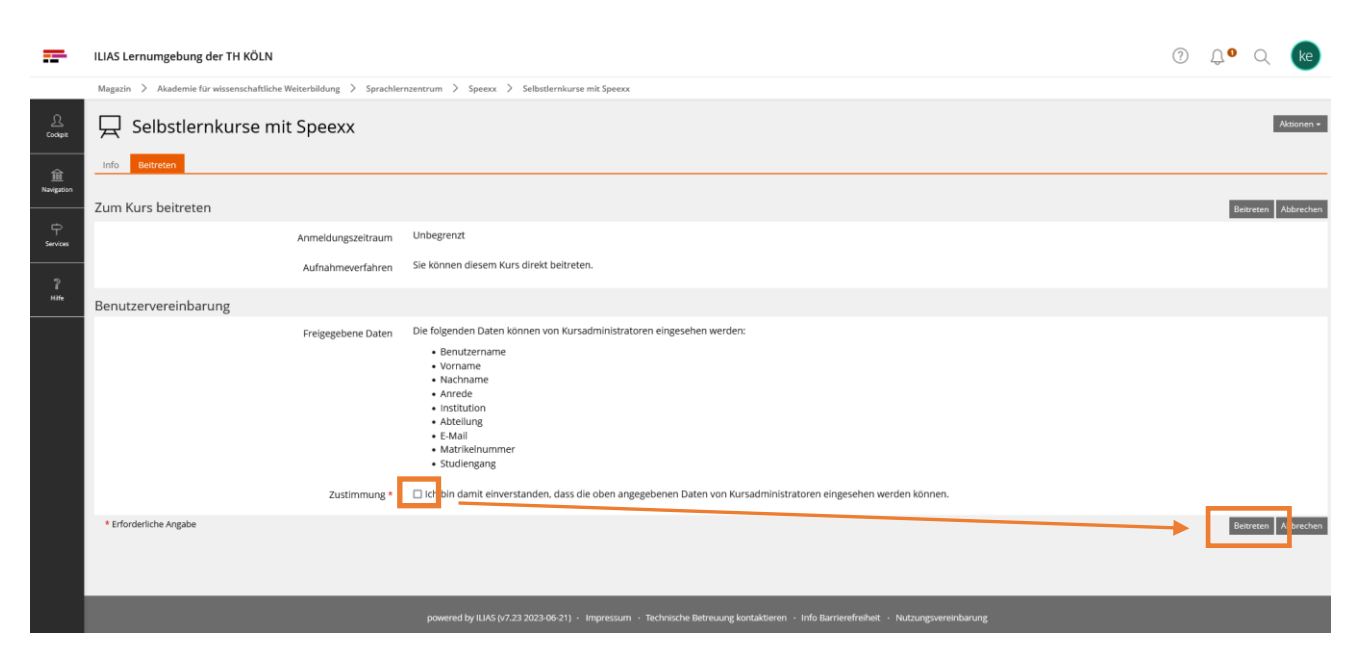

6. Wählen Sie das gewünschte Lernmodul aus:

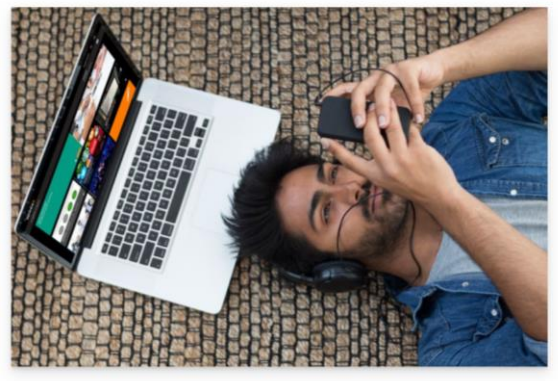

- ANLEITUNGEN, SPEEXX APP TECHNISCHE MINDESTVORAUSSETZUNGEN ▶ KONTAKT ▶ RECHTLICHER HINWEIS EINSTUFUNGSTESTS SELBSTLERNKURSE DEUTSCH ALS FREMDSPRACHE SELBSTLERNKURSE ENGLISCH Benutzersprache Deutsch 💬 Benutzersprache Englisch Englisch A1 Englisch A1
   Englisch A2
   Englisch B1.1
   Englisch B1.2
   Englisch B2.1
- Englisch A1
  Englisch A2
  Englisch B1.1
  Englisch B1.2
  Englisch B2.1

7. Registrieren Sie sich auf Speexx Campus:

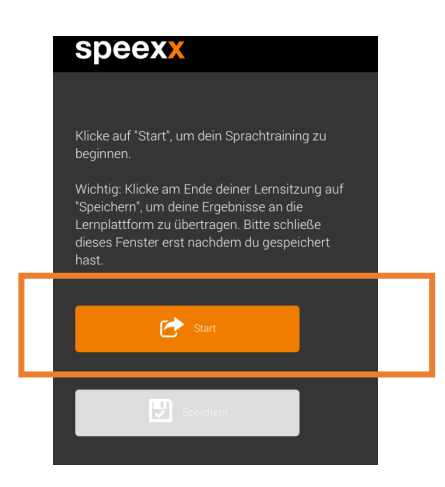

**Campus IT** 

| Mein Profil     Anrede   Bitte auswählen Test Nachname Student 2 E-Mail Bred fölle alle Pflechtfelder aus. Recitteckinges Ausschneckingen Recitteckinges Ausschneckingen Recitteckinges Ausschneckingen Recitteckinges Ausschneckingen Recitteckinges Ausschneckingen Recitteckinges Ausschneckingen Recitteckinges Ausschneckingen Recitter Sicharder Bitte auswählen Teleforn Bitte auswählen Zugehörigket zur Hochschulter Bitte fälle alle Pflichtfelder aus. Bitte auswählen Eitte auswählen Zugehörigket zur Hochschulter Bitte fälle alle Pflichtfelder aus. Bitte fälle alle Pflichtfelder aus. Bitte auswählen Zugehörigket zur Hochschute Bitte fälle alle Pflichtfelder aus. Bitte fälle alle Pflichtfelder aus.                                                                                                    | speexx                       |                                                                                                    |        |
|----------------------------------------------------------------------------------------------------|------------------------------|----------------------------------------------------------------------------------------------------|--------|
| Anrede Bitte auswählen   Vorname Test   Nachname Student 2   EMail Bitte fölle alle Pflichtfelder aus.   Nickkame Bitte fölle alle Pflichtfelder aus.   Nickkame Bitte fölle alle Pflichtfelder aus.   Nickkame Ditte fölle alle Pflichtfelder aus.   Nickkame Bitte fölle alle Pflichtfelder aus.   Nickkame Bitte fölle alle Pflichtfelder aus.   Nickkame Bitte fölle alle Pflichtfelder aus.   Nickkame Bitte fölle alle Pflichtfelder aus.   Nickkame Bitte fölle alle Pflichtfelder aus.   Die kolchame ist den für andre uterner sochtare karne. Bitte wähle enen karnen mit den du angesprochen werden nickters:   Zeitzone (UTC+01:00) Berlin - Germany   Testefon   Bitte auswählen   Testefon   Bitte auswählen   Zugehörigkelt zur Hochschute   Bitte auswählen   Lite fülle alle Pflichtfelder aus.                                                                                                    | Mein Profil                  |                                                                                                    |        |
| Virree       Eitte auswählen       ▼         Vorname       Test         Nachname       Student 2         E-Mail       Erter fölle alle Pflichtfelder aus.         Ditte fölle alle Pflichtfelder aus.       Recrittenskinges russichmeskinger         Nickname       Bitte fölle alle Pflichtfelder aus.         Der Nickname       Bitte fölle alle Pflichtfelder aus.         Der Nickname       Bitte fölle alle Pflichtfelder aus.         Der Nickname       Bitte fölle alle Pflichtfelder aus.         Der Nickname       Bitte fölle alle Pflichtfelder aus.         Der Nickname       Bitte fölle alle Pflichtfelder aus.         Der Nickname       Bitte auswählen         Zeitzone       (UTC+01:00) Berlin - Germany         Ditte überpröfen Sie Ihre Eingaben.       Alle Temme werden in der gewählen         Beruf       Bitte auswählen       ▼         Zugehörigknit zur Hochtschulz       Bitte auswählen       ▼         Bitte fülle alle Pflichtfelder aus.       ▼          Zugehörigknit zur Hochtschulz       Bitte auswählen       ▼         Bitte fülle alle Pflichtfelder aus.       ■          Zugehörigknit zur Hochtschulz       Bitte auswählen       ▼         Bitte fülle alle Pflichtfelder aus.       ■                                                                                                    | Anada                        | Ditte sugar White                                                                                                    |        |
| Vorname       Test         Nachname       Student 2         E-Mail       Recitteckleges Ausschneitigen         Nickname       Bitte fülle alle Pflichtfelder aus.         Nickname       Bitte fülle alle Pflichtfelder aus.         Der köckname       UTC+01:00) Berlin - Germany         Zeitzore       (UTC+01:00) Berlin - Germany         Bitte dusskählen       ▼         Telefon                                                                                                    | Anrede                       | Ditte auswanien                                                                                                    | Ľ      |
| Nachname       Student 2         EMail       Bitte fülle alle Pflichtfelder aus         Nickname       Ente fülle alle Pflichtfelder aus         Nickname       Ente fülle alle Pflichtfelder aus         Zeitzone       (UTC+01:00) Berlin - Germany         Zeitzone       (UTC+01:00) Berlin - Germany         Bitte überpfüllen Sile hive Eingabeen.       Ale Termine werden in der gewählten Zeitzone angezeigt.         Beruf       Bitte auswählen         Zugehörigkeit zur Hochschule       Bitte auswählen         Zugehörigkeit zur Hochschule       Bitte auswählen         Zugehörigkeit zur Hochschule       Bitte auswählen         Zugehörigkeit zur Hochschule       Bitte auswählen         Zugehörigkeit zur Hochschule       Bitte auswählen         Bitte fülle alle Pflichtfelder aus.       Mitte State auswählen                                                                                                    | Vorname                      | Test                                                                                                    |        |
| E Mail Bitte fölle alle Pflichtfelder aus Bitte fölle alle Pflichtfelder aus Bitte fölle alle Pflichtfelder aus Bitte fölle alle Pflichtfelder aus Bitte fölle alle Pflichtfelder aus Bitte fölle alle Pflichtfelder aus Det kickname itt den für andre tærne stotbare karne. Bitte wähle einen karnen mit den du angeprochen werden michtest. Bitte fölle alle Pflichtfelder aus Bitte auswählen Bitte auswählen Bitte auswä | Nachname                     | Student 2                                                                                                    |        |
| Bitte fälle alle Pflichtfelder aus.         Nickname         Bitte fälle alle Pflichtfelder aus.         De hickname ist den für andre Lener sichtbare hame. Ette wähle einen hamen mit dem du angesprochen werden möchtes.         Zeitzone       (UTC+01:00) Berlin - Germany       ✓         Bitte überprüfen Sile live Engeben.       ✓         Alle Termine werden in der gewählten Zeitzone angezogt.       ✓         Beruf       Bitte auswählen       ✓         Zugehöcigkeit zur Hochsschulz       Eitte auswählen       ✓         Bitte auswählen       ✓       ✓         Zugehöcigkeit zur Hochsschulz       Bitte auswählen       ✓         Bitte alle Pflichtfelder aus.       ✓       ✓         Zugehöcigkeit zur Hochsschulz       Bitte auswählen       ✓         Bitte alle Pflichtfelder aus.       ✓       ✓         Zugehöcigkeit zur Hochsschulz       Bitte auswählen       ✓         Bitte alle Pflichtfelder aus.       ✓       ✓                                                                                                    | E-Mail                       |                                                                                                    |        |
| Nickname         Bitte fälle alle Pflichtfelder aus.         Der Nickname ist dein für niche steme sohtbare kanne. Bitte wähle enen kannen mit den du angesprochen werden möchtest.         Zeitzone       (UTC+01:00) Berlin - Germany         Bitte überprüfen Sie hire Eingaben.         Alle Termine werden in der gewählten Zeitzone angezeigt.         Endesvorwahl       Bitte auswählen         Beruf       Bitte auswählen         Zugehörigkeit zur Hochschule       Bitte auswählen         Bitte fülle alle Pflichtfelder aus.                                                                                                    |                              | Bitte fülle alle Pflichtfelder aus.                                                                                         |        |
| Exter fülle alle Pflichtfelder aus.         Der kicknene itt den für indre tærer sichtave Name. Bitte wähle enen Namen mit den du angesprochen werden möchtast.         Zeitzone       (UTC+01:00) Berlin - Germany         Bitte überprüfen Sie Ive Eingaben.         Alle Termine werden in der gewählten Zeitzone angezeigt.         Landesvorwahl       Bitte auswählen         Beruf       Bitte auswählen         Zugehörigkeit zur Hochschule       Bitte auswählen         Bitte fülle alle Pflichtfelder aus.                                                                                                    | Nickname                     |                                                                                                    |        |
| Der Nachamen Lätte nur andre zum schlader Name. Bitte wahle einen Namen mit dem du<br>angesprochen werden möchtest.<br>Zeitzone (UTC+01:00) Berlin - Germany ✓<br>Bitte überprüfen Sie Hive Eingaben.<br>Alle Temme werden in der gewählten Zeitzone angezeigt.<br>Landesvorwahl Bitte auswählen ✓<br>Telefon Bitte auswählen ✓<br>Zugehörigkeit zur Hochschute Bitte auswählen ✓<br>Bitte fülle alle Pflichtfeider aus.                                                                                                    |                              |                                                                                                    |        |
| Zeitzone       (UTC+01:00) Berlin - Germany       ✓         Bitte überprüfen Sie Iver Eingaben.       Zeitzone angezeigt.         Landesvorwahl       Bitte auswählen       ✓         Telefon       ✓       ✓         Beruf       Bitte auswählen       ✓         Zugehörigkeit zur Hochschule       Bitte auswählen       ✓         Bitte über Prüfen Sie Iver Eingaben.       ✓       ✓         Beruf       Bitte auswählen       ✓         Zugehörigkeit zur Hochschule       Bitte auswählen       ✓         Bitte fülle alle Pflichtfelder aus.       ✓       ✓                                                                                                    |                              | Der Nickname ist dein für andere Lerner sichtbare Name. Bitte wähle einen Namen mit dem du<br>angesprochen werden möchtest. |        |
| Bitte überprüfen Sie Ihre Eingaben.         Ale Termine werden in der gewählen         Landesvorwahl         Bitte auswählen         Telefon         Beruf         Bitte auswählen         Zugehörigkeit zur Hochschule         Bitte auswählen         Bitte auswählen         V         Bitte auswählen         V         Bitte auswählen         V         Sugehörigkeit zur Hochschule         Bitte auswählen         V         Bitte auswählen         V         Bitte auswählen         V         Bitte auswählen         V         Bitte auswählen         V         Bitte auswählen         V         Bitte auswählen         V         Bitte auswählen         V         Bitte auswählen         V         Bitte auswählen         V         Bitte auswählen         V         Bitte auswählen         V         Bitte auswählen         Bitte auswählen         Bitte auswählen         Bitte auswählen <th>Zeitzone</th> <th>(UTC+01:00) Berlin - Germany</th> <th><math>\sim</math></th>                                                                                                    | Zeitzone                     | (UTC+01:00) Berlin - Germany                                                                                                | $\sim$ |
| Landesvorwahl Bitte auswählen ✓<br>Telefon Bitte auswählen ✓<br>Zugehörigkeit zur Hochschule Bitte auswählen ✓<br>Bitte fülle alle Pflichtfelder aus.                                                                                                    |                              | Bitte überprüfen Sie Ihre Eingaben.                                                                                         |        |
| Telefon     Image: Second Mathematical Second Mathematical Second Advance Mathematical Second Advance Mathematical Second Advance Mathmatematical Second Advance Mathematical Second Advance Ma                           | l andesvorwahl               | Ritte au swählen                                                                                                    | ×      |
| Telefon<br>Beruf Bitte auswählen ✓<br>Zugehörigkeit zur Hochschule Bitte auswählen ✓<br>Bitte fülle alle Pflichtfelder aus.                                                                                                    | Lundestorwart                | Ditte dusmanien                                                                                                    |        |
| Beruf Bitte auswählen ✓<br>Zugehörigkeit zur Hochschule Bitte auswählen ✓<br>Bitte füße alle Pflichtfelder aus.                                                                                                    | Telefon                      |                                                                                                    |        |
| Zugehörigkeit zur Hochschule Bitte auswählen 🗸 🗸 Speichern                                                                                                    | Beruf                        | Bitte auswählen                                                                                                    | ~      |
| Zugehörigkeit zur Hochschule Bitte auswählen 🗸                                                                                                    |                              |                                                                                                    |        |
| Zugehörigkeit zur Hochschule Bitte auswählen 💉 Bitte fülle alle Pflichtfelder aus.                                                                                                    |                              |                                                                                                    |        |
| Bitte fulle alle Pflichtteider aus.                                                                                                    | Zugehörigkeit zur Hochschule | Bitte auswählen                                                                                                    | ~      |
| H Speichern                                                                                                    |                              |                                                                                                    |        |
|                                                                                                    |                              | H Speichern                                                                                                    |        |

Das gewählte Lernmodul wird in der App aufgerufen.

Schließen Sie das Browserfenster nicht und klicken Sie am Ende Ihrer Lernsitzung auf "Speichern", um die Ergebnisse an die Lernplattform zu übertragen.

| speexx                                                                                                    |  |
|----------------------------------------------------------------------------------------------------|--|
|                                                                                                    |  |
| Klicke auf "Start", um dein Sprachtraining zu<br>beginnen.                                                                                                    |  |
| Wichtig: Klicke am Ende deiner Lernsitzung auf<br>"Speichern", um deine Ergebnisse an die<br>Lernplattform zu übertragen. Bitte schließe<br>dieses Fenster erst nachdem du gespeichert<br>hast. |  |
| Start                                                                                                    |  |
| Speichern                                                                                                    |  |
|                                                                                                    |  |

Sie bleiben für ca. 6 Wochen in der Speexx App angemeldet. Nach Ablauf dieser Zeit werden Sie nach Ihren Zugangsdaten gefragt und müssen sich wieder mit Ihrer CampusID über ILIAS einloggen (Schritte 2-6)

**Hinweis:** Wenn Sie beim Aufrufen der Speexx App nach Ihren Zugangsdaten gefragt werden, gehen Sie die folgenden Schritte:

- 1. Schließen Sie die Speexx App und melden Sie sich von ILIAS ab.
- 2. Melden Sie sich mit Ihrer campusID+Passwort wieder auf ILIAS an.
- 3. Wählen Sie das gewünschte Lernmodul aus. Das Lernmodul wird nun in der Speexx App geöffnet.

### Kontakt

Bei **inhaltlichen** Fragen wenden Sie sich bitte an die Mitarbeiter\*innen des Sprachlernzentrums: selbstlernkursespeexx@th-koeln.de

Bei **technischen Fragen** wenden Sie sich bitte an den Service-Desk der Campus IT: support@campus-it.th-koeln.de

Ihre Campus IT